## PARENT INSTRUCTIONS (English)

### Parent Teacher Conferences February 23 (3:00-7:00 PM)

### Parents,

OCJH Parent Teacher Conferences are Thursday, February 23 from 3:00-7:00 PM, these conferences are by appointment only. Teachers will reach out to parents of students they feel the need to conference with (e.g. - failing a class), but we invite parents to schedule their own appointments with any or all of their student's teachers. If you would like to schedule an appointment with a teacher or teachers, <u>this one-minute video</u> will show you how to <u>schedule an appointment through Skyward</u>, or you can follow the outlined steps below. Please note that you you are welcome to meet virtually or in person.

Steps: How to schedule a parent teacher conference appointment through Skyward

- 1. Log into Skyward
- 2. Select your student at Oak Canyon
- 3. Click on the "Conference" tab on the left
- 4. Select "All Conferences" to access your student's classes.
- 5. Click on "Select a Time" to schedule a time slot with a given teacher.
- Once you have scheduled a time slot, you can manage all appointments using the "View Scheduled Times" link.

\_\_\_\_\_

7. You will receive an email confirmation once an appointment is made.

\*\* If you desire to meet VIRTUALLY, <u>reach out to the teacher</u> directly and request a virtual conference.

# **INSTRUCCIONES PARA LOS PADRES (Español)**

Conferencia de padres y maestros: 17 de febrero (3:00-7:00 PM)

### Queridos padres,

La conferencia de padres y maestros de OCJH es el jueves 17 de febrero de 3:00 p.m. a 7:00 PM y es solo con cita previa. Los maestros se comunicarán con los padres de los estudiantes donde consideren que es más necesaria una conferencia con los padres (por ejemplo, reprobar una clase), pero invitamos a los padres a programar sus propias citas según lo deseen. Si no lo contactamos y desea reunirse con un maestro en particular, <u>este video de un minuto</u> le mostrará cómo <u>programar una cita a través de Skyward</u>, o puede seguir los pasos descritos a continuación. Los maestros comenzarán sus esfuerzos para comunicarse entre el 7 y el 17 de febrero; le invitamos a elegir reunirse virtualmente o en persona.

Pasos: cómo programar una cita para una conferencia de padres y maestros a través de Skyward

- 1.) Iniciar sesión en Skyward
- 2.) Seleccione a su estudiante en Oak Canyon
- 3.) Haga clic en la pestaña "Conferencia" a la izquierda
- 4.) Seleccione "Todas las conferencias" para acceder a las clases de su estudiante.
- 5.) Haga clic en "Seleccionar un horario" para programar un horario con un maestro determinado.

- 6.) Una vez que haya programado un intervalo de tiempo, puede administrar todas las citas utilizando el enlace "Ver horarios programados".
- 7.) Recibirá una confirmación por correo electrónico una vez que se haga una cita.

\*\* Si desea reunirse VIRTUALMENTE, comuníquese con el maestro directamente y solicite una conferencia virtual.